# リンクチェックマニュアル

## Joruri CMS 2020

サイトブリッジ株式会社 2022年2月16日

## 目次

| [1]リンクチェック         | 1 |
|--------------------|---|
| 1-1リンクチェックへのアクセス   | 1 |
| 1-2 リンクチェックの検索結果一覧 | 2 |
| 1-3 リンクチェックの実行     | 3 |
| 1-4 手動でのリンクチェック    | 6 |

## [1]リンクチェック

記事コンテンツで設定されているリンクチェックの結果を確認することができます。

#### 1-1 リンクチェックへのアクセス

(1)管理画面の上部メニュー「コンテンツ」をクリックします。

| Joruri CMS | プレビ      | ュー   公開画面 | 総務課 総務課承認者 (somu02) | 1 | じょうるり市 🗸 | ログアウト |
|------------|----------|-----------|---------------------|---|----------|-------|
| CMS -      | コンテンツ    | ディレクトリ    | テンプレート              |   |          |       |
| ポータル       | [ブックマーク管 | 管理]       |                     |   |          |       |
|            |          |           |                     |   |          |       |
| ポータル       | メンテナン    | ス情報       |                     |   |          |       |

(2)「リンクチェック」をクリックするとリンクチェック画面が表示されます。

| Joruricms                                         |                                           |          | プレビュー Ι                 | 公開画面                       | 秘書広報課 サイト管理者(a      | dmin)       | しじょうるり市 | 5 🔻 📔 ログアウト |
|---------------------------------------------------|-------------------------------------------|----------|-------------------------|----------------------------|---------------------|-------------|---------|-------------|
| CMS 🔻                                             | コンテンツ ディレクトリ                              | テンプレート ち | サイト ユーザー                | ログ                         |                     |             |         |             |
| ルート 🔺                                             | コンテンツ 検索 リン・                              | ウチェック    |                         |                            |                     |             |         |             |
| コンセプト<br>- ルート<br>エントランスページ<br>総合トップページ<br>よくある質問 | <b>リンクチェック</b><br>[1]<br><sub>キーワード</sub> |          | 2]<br><sub>成者グループ</sub> | [3]<br><sup>結果</sup><br>失敗 | [4] [!<br>マ 検索 リセット | 5]<br>csv出力 | ]       |             |
| ごみ分別ガイド                                           | 0件                                        |          | 4                       |                            |                     |             |         |             |
| 緊急情報<br>施設マップ                                     | ページタイトル                                   | 作成者グループ  | リンクテキスト                 |                            | リンクURL              | 結果          | ステータス   | 確認日時        |
| 問い合わせ<br>フィードバック                                  |                                           |          |                         |                            |                     |             |         |             |

| [1]キーワード   | 検索したい単語を入力します。                                                                             |
|------------|--------------------------------------------------------------------------------------------|
| [2]作成者グループ | 検索対象の作成者グループをプルダウンから選択します。                                                                 |
| [3]結果      | 「成功」「失敗」「スキップ」から選択できます。デフォルトは「失敗」が設定されていま<br>す。                                            |
| [4]検索/リセット | 「検索」をクリックすると「キーワード」に入力した内容で検索されます。<br>「リセット」をクリックすると、検索対象、キーワードの入力がクリアされ、デフォルト<br>表示に戻ります。 |
| [5]CSV出力   | CSV ファイルを出力します。                                                                            |

## 1-2 リンクチェックの検索結果一覧

#### 検索結果一覧

| リンクチェック |         |                                                     |                                                      |     |               |                  |  |  |  |
|---------|---------|-----------------------------------------------------|------------------------------------------------------|-----|---------------|------------------|--|--|--|
| キーワード   | n<br>   | 作成者グループ 結果<br>、  、  、  、  、  、  、  、  、  、  、  、  、 |                                                      |     |               |                  |  |  |  |
| 26件表示   | [2]     | [3]                                                 | [4]                                                  | [5] | [6]           | [7]              |  |  |  |
| ペーンタイトル | 作成者クループ | リンジテキスト                                             | リンクURL                                               | 枯果  | ステーダス         | 唯認口時             |  |  |  |
| 外国語への対応 | 秘書広報課   | For Google Translation                              | https://support.google.com<br>/translate/?hl=en      | ×   | 404 Not Found | 2022-02-16 02:00 |  |  |  |
| 外国語への対応 | 秘書広報課   | 关于Google翻译                                          | https://support.google.com<br>/translate/?hl=zh-Hans | ×   | 404 Not Found | 2022-02-16 02:00 |  |  |  |
| 外国語への対応 | 秘書広報課   | Google 번역 정보                                        | https://support.google.com<br>/translate/?hl=ko      | ×   | 404 Not Found | 2022-02-16 02:00 |  |  |  |
| 外国語への対応 | 秘書広報課   | Google翻訳について                                        | https://support.google.com<br>/translate/?hl=ja      | x   | 404 Not Found | 2022-02-16 02:00 |  |  |  |

| [1]ページタイトル | 記事の^<br>面が表示               | 記事のページタイトルリンクが表示されます。クリックすると対象ページの詳細画<br>面が表示されます。     |         |                           |  |  |  |  |
|------------|----------------------------|--------------------------------------------------------|---------|---------------------------|--|--|--|--|
| [2]作成者グループ | ページの                       | )作成者グループが表示さ                                           | れます。    |                           |  |  |  |  |
| [3]リンクテキスト | リンクU                       |                                                        | ストを表示   | します。                      |  |  |  |  |
| [4]リンク URL | リンクU<br>す。                 | リンクURLが表示されます。クリックすると別ウィンドウでリンク先が表示されま<br>す。           |         |                           |  |  |  |  |
| [5]結果      | 成功は〇                       | 成功は〇、失敗は×、スキップはーで表示されます。                               |         |                           |  |  |  |  |
| [6]ステータス   | 接続の状<br>結果<br>〇<br>結果<br>ー | 代態を表示します。     ステータス     200 OK     ステータス     リンチェック対象外 | 新果<br>× | ステータス<br>401 Unauthorized |  |  |  |  |
| [7]確認日時    | リンクチ                       | <br>ェックが実行された日時を                                       | 表示します   | t.                        |  |  |  |  |

### 1-3 リンクチェックの実行

リンクチェックは設定した開始時刻に自動的にチェックが行われます。

(1)管理画面の上部メニュー「サイト」をクリックし、「設定」の自動リンクチェック機能から行います。

| Joruri CMS                |                   |              | プレビュー  | 公開画面 | 秘書広報課 サイト管理者(admin) |
|---------------------------|-------------------|--------------|--------|------|---------------------|
| CMS 🔻                     | コンテンツ ディレクトリ      | リーテンプレート サイト | ユーザー   | ログ   |                     |
| 設定                        | ドメイン 辞書 プロ        | セス 非常時 メッセージ | 書出ファイル | 設定   |                     |
| 設定<br>自動リンクチェック<br>添付ファイル | 設定一覧<br>自動リンクチェック |              |        |      |                     |
| 地図 文字数制限                  | 設定                | 使用する         |        |      |                     |
| ファイルアップロード<br>メール送信アドレス   | 開始時刻              | 2 時          |        |      |                     |
| 承認者候補                     | 対象ドメイン            | すべて          |        |      |                     |
| ンロビュー 公開ページ               | チェックオプション         |              |        |      |                     |
| 静的ファイル<br>Newマーク表示期間      | 除外ドメイン            |              |        |      |                     |
|                           | 添付ファイル            |              |        |      |                     |

(2) 左メニューの「自動リンクチェック」をクリックします。

| Joruri CMS              |              |              | プレビュー  | 公開画面 | 秘書広報課 サイト管理者(admin) |
|-------------------------|--------------|--------------|--------|------|---------------------|
| CMS 🔻                   | コンテンツ ディレクトリ | テンプレート サイト   | ユーザー   | ログ   |                     |
| 設定                      | ドメイン 辞書 プロ   | セス 非常時 メッセージ | 書出ファイル | 設定   |                     |
| 設定                      | 設定一覧         |              |        |      |                     |
| 自動リンクチェック<br>添付ファイル     | 自動リンクチェック    |              |        |      |                     |
| 地図<br>文字数制限             | 設定           | 使用する         |        |      |                     |
| ファイルアップロード<br>メール送信アドレス | 開始時刻         | 2 時          |        |      |                     |
| 承認者候補                   | 対象ドメイン       | すべて          |        |      |                     |
| ノレビュー 公開ページ             | チェックオプション    |              |        |      |                     |
| 静的ファイル<br>Newマーク表示期間    | 除外ドメイン       |              |        |      |                     |
|                         | 添付ファイル       |              |        |      |                     |

#### (3)設定画面が表示されます。項目ごとに設定を行い[登録]をクリックします。

| 設定                               | 設定編集 自動リンク               | チェック                        |
|----------------------------------|--------------------------|-----------------------------|
| 自動リンクチェック<br>添付ファイル<br>地図        | 詳細                       |                             |
| 文字数制限                            | [1]<br>設定                | ●使用する ○使用しない                |
| ファイルアックロート<br>メール送信アドレス<br>承認者候補 | [2] <sub>開始時刻</sub>      | 2 時<br>0-23時を指定。使用しない場合は空白  |
| プレビュー<br>公開ページ                   | [3]対象ドメイン                | ● すべて ○ 内部ドメインのみ ○ 外部ドメインのみ |
| 静的ファイル<br>Newマーク表示期間             | [4] <sup>チェックオプション</sup> | □ 相対パスは管理画面ドメインを使用する        |
|                                  | [5] <sup>除外ドメイン</sup>    |                             |
|                                  |                          | 例:http://example.com/       |
|                                  |                          | 録證                          |

| [1]設定        | 自動リンクチェック機能を使用するかしないかを選択します。                                                                                                    |
|--------------|----------------------------------------------------------------------------------------------------|
| [2]開始時刻      | 使用する場合は開始時刻を入力します。                                                                                                    |
| [3]対象ドメイン    | リンクチェックの対象ドメインを選択します。                                                                                                    |
| [4]チェックオプション | 有効の場合、リンクチェック時にリンク URL が相対パスになっている場合は、「管<br>理画面 URL」の設定値を先頭につけてリンクチェックを行います。<br>無効の場合は「サイト URL」の設定値が先頭につけられリンクチェックを行います。<br>なお、この設定を有効にしていても、管理画面「サイト」の「ドメイン」で管理画面<br>URL が未入力の場合は「サイト URL」の方が先頭になります。 |
| [5]除外ドメイン    | リンクチェックから除外するドメインを入力します。                                                                                                    |

#### (4)「更新処理が完了しました。」と表示されます。

| <b>Joruri</b> CMS    |              |                    | プレビュー | 公開画面   | 秘書広報課 サイト管理者 | f (admin) | じょうるり市 > | ログアウト |
|----------------------|--------------|--------------------|-------|--------|--------------|-----------|----------|-------|
| CMS 🔻                | コンテンツ ディレクト  | リーテンプレート           | サイト   | ユーザー   | ログ           |           |          |       |
| 設定                   | ドメイン 辞書 プ    | ロセス非常時             | メッセージ | 書出ファイル | , 〕 設定       |           |          |       |
| 設定                   | 設定一覧         |                    |       |        |              |           |          |       |
| 自動リンクチェック<br>添付ファイル  | 更新処理が完了しました。 | (2022-02-16 13:48) |       |        |              |           |          |       |
| 地図 文字数制限             | 自動リンクチェック    |                    |       |        |              |           |          |       |
| ファイルアップロード           | 設定           | 使用する               |       |        |              |           |          |       |
| 承認者候補                | 開始時刻         | 2 時                |       |        |              |           |          |       |
| ンロページ                | 対象ドメイン       | すべて                |       |        |              |           |          |       |
| 静的ファイル<br>Newマーク表示期間 | チェックオプション    |                    |       |        |              |           |          |       |
|                      | 除外ドメイン       |                    |       |        |              |           |          |       |

#### (5)設定時刻になるとコンテンツのリンクチェック画面では「リンクチェックを実行中です。」と表示されます。

| <b>Joruri</b> CMS             |                |                           |            | フ          | プレビュー   公開  | 画面   秘書広報課 サイト管理者(a                                  | dmin) | し じょうるり市      | ✓   ログアウト        |
|-------------------------------|----------------|---------------------------|------------|------------|-------------|------------------------------------------------------|-------|---------------|------------------|
| CMS                           | コンテンツ          | ディレクトリ                    | テンプレート     | ታ ተ-       | ーザー ログ      |                                                      |       |               |                  |
| ルート ・                         | コンテンツ          | 検索リンク                     | チェック       |            |             |                                                      |       |               |                  |
| コンセプト<br>- ルート<br>エントランスページ   | リンクラ<br>リンクテ   | <b>チエック</b><br>ェックを実行中です。 | (239/329件) |            |             |                                                      |       |               |                  |
| 総合トップページ<br>よくある質問<br>ごみ分別ガイド | キーワー<br>       | ۲                         |            | 作成者グループ    | 結果<br>▼     | ▼ 検索 リセット I CSVH                                     | :力    |               |                  |
| 緊急情報<br>施設マップ                 | 4秒後に更新<br>9件表示 | fiします。                    |            |            |             |                                                      |       |               |                  |
| 問い合わせ<br>フィードバック              | ページター          | r Ыл                      | 作成者グループ    | リンクテキ      | スト          | リンクURL                                               | 結果    | ステータス         | 確認日時             |
| カレンダー<br>広告バナー                | 外国語への          | D対応                       | 秘書広報課      | For Google | Translation | https://support.google.com/translate<br>/?hl=en      | ×     | 404 Not Found | 2022-02-16 14:47 |
| 関連ワード<br>承認フロー<br>マクセフラン・キング  | 外国語への          | 2対応                       | 秘書広報課      | 关于Google   | 翻译          | https://support.google.com/translate<br>/?hl=zh-Hans | ×     | 404 Not Found | 2022-02-16 14:47 |

#### (6)リンクチェックが完了すると「リンクチェックを実行中です。」は表示されません。

| <b>Joruri</b> CMS                           |              |          | プレビュー   公                    | 間画面   秘書広報課 サイト管理者(adr                               | min) | し じょうるり市      | ログアウト            |
|---------------------------------------------|--------------|----------|------------------------------|------------------------------------------------------|------|---------------|------------------|
| CMS 🔻                                       | コンテンツ ディレクトリ | テンプレート サ | イト ユーザー ログ                   |                                                      |      |               |                  |
|                                             | コンテンツ 検索 リン  | クチェック    |                              |                                                      |      |               |                  |
| コンセプト                                       | リンクチェック      |          |                              |                                                      |      |               |                  |
| - ルート<br>エントランスページ<br>総合トップページ              | キーワード        | /fi      | 成者グループ     結果       v     失敗 | ✓ 検索 リセット I CSV出力                                    | ל    |               |                  |
| ごみ分別ガイド                                     | 25件表示        |          |                              |                                                      |      |               |                  |
| 緊急情報                                        | ページタイトル      | 作成者グループ  | リンクテキスト                      | リンクURL                                               | 結果   | ステータス         | 確認日時             |
| が起マック<br>問い合わせ<br>フィードバック<br>カレンダー<br>広告バナー | 外国語への対応      | 秘書広報課    | For Google Translation       | https://support.google.com/translate<br>/?hl=en      | ×    | 404 Not Found | 2022-02-16 14:47 |
|                                             | 外国語への対応      | 秘書広報課    | 关于Google翻译                   | https://support.google.com/translate<br>/?hl=zh-Hans | ×    | 404 Not Found | 2022-02-16 14:47 |

### 1-4 手動でのリンクチェック

#### (1)手動でのリンクチェックはサイトのプロセスから行います。

| Joruri CMS        |          |                              | プレ    | ノビュー   公開画       | 画面   秘書広報調       | 、<br>サイト管理者(admi | n)   (Ůぉ  | うるり市 🗸 | ログアウト |
|-------------------|----------|------------------------------|-------|------------------|------------------|------------------|-----------|--------|-------|
| CMS 🔻             | コンテンツ ディ | レクトリ テンプレー                   | ৮ ৮ব  | 'ト ユーザー          | ログ               |                  |           |        |       |
| プロセス              | ドメイン 辞書  | プロセス 非常時                     | メッセー  | ージ書出ファイ          | (ル 設定            |                  |           |        |       |
| プロセス         プロセス |          |                              |       |                  |                  |                  |           |        |       |
|                   | プロセス名    | プロセス                         | ステータス | 開始日              | 更新日              | 終了日              | 処理数       | 成功     | 失敗    |
|                   | 日時指定処理   | sys/tasks/exec               |       |                  |                  |                  | 0/0       | 0      | 0     |
|                   | ファイル取り込み | sys/storage_files<br>/import | 完了    | 2022-02-15 03:00 | 2022-02-15 03:02 | 2022-02-15 03:02 | 6294/6294 | 6294   | 0     |
|                   | 再構築      | cms/tools/rebuild            |       |                  |                  |                  | 0/0       | 0      | 0     |
|                   | ファイル転送   | cms/file_transfers/exec      |       |                  |                  |                  | 0/0       | 0      | 0     |
|                   | リンクチェック  | cms/link_checks/exec         | 完了    | 2022-02-16 02:00 | 2022-02-16 02:01 | 2022-02-16 02:01 | 328/328   | 328    | 0     |

#### (2)「リンクチェック」をクリックします。

| <b>Joruri</b> CMS |                   |                              | プレ               | ノビュー   公開剤       | 画面   秘書広報調       | ■サイト管理者(admi     | n)   (טֿג | うるり市 🗸 | ログアウト |
|-------------------|-------------------|------------------------------|------------------|------------------|------------------|------------------|-----------|--------|-------|
| CMS 👻             | コンテンツ ディレ         | クトリ テンプレー                    | ト <del>サ</del> イ | ト ユーザー           | ログ               |                  |           |        |       |
| プロセス              | ドメイン辞書            | プロセス 非常時                     | メッセー             | -ジ 書出ファ-         | (ル 設定            |                  |           |        |       |
| プロセス プロセス 一覧      |                   |                              |                  |                  |                  |                  |           |        |       |
|                   | プロセス名             | プロセス                         | ステータス            | 開始日              | 更新日              | 終了日              | 処理数       | 成功     | 失敗    |
|                   | 日時指定処理            | sys/tasks/exec               |                  |                  |                  |                  | 0/0       | 0      | 0     |
|                   | ファイル取り込み          | sys/storage_files<br>/import | 完了               | 2022-02-15 03:00 | 2022-02-15 03:02 | 2022-02-15 03:02 | 6294/6294 | 6294   | 0     |
|                   | 再構築               | cms/tools/rebuild            |                  |                  |                  |                  | 0/0       | 0      | 0     |
|                   | ファイル転送            | cms/file_transfers/exec      |                  |                  |                  |                  | 0/0       | 0      | 0     |
|                   | リンクチェック           | cms/link_checks/exec         | 完了               | 2022-02-16 02:00 | 2022-02-16 02:01 | 2022-02-16 02:01 | 328/328   | 328    | 0     |
|                   | 音声書き出し            | cms/talk_tasks/exec          | 完了               | 2022-02-16 14:21 | 2022-02-16 14:21 | 2022-02-16 14:21 | 0/0       | 0      | 0     |
|                   | フィード取り込み          | feed/feeds/read              | 完了               | 2022-02-16 14:00 | 2022-02-16 14:00 | 2022-02-16 14:00 | 2/2       | 2      | 0     |
|                   | アクセスランキング取<br>り込み | rank/ranks/exec              | 完了               | 2022-02-16 00:30 | 2022-02-16 00:30 | 2022-02-16 00:30 | 1/1       | 1      | 0     |

#### (3)「プロセス実行」ボタンをクリックします。「プロセスを実行してよろしいですか?」と確認のダイアログボックスが 表示されます。[OK]ボタンをクリックします。

| Joruri CMS |                                                 | プレビュー   公開画面   秘書広報課 サイト管理者(admin) |
|------------|-------------------------------------------------|------------------------------------|
| CMS        | コンテンツ ディレクトリ                                    | テンプレート サイト ユーザー ログ                 |
| プロセス       | ドメイン 辞書 プロセ                                     | 2ス 非常時 メッセージ 書出ファイル 設定             |
| プロセス       | プロセス詳細     リンクチェ       一覧     プロセス実行       基本情報 | <b>ニック</b>                         |
|            | ID                                              | 104031                             |
|            | プロセス名                                           | リンクチェック                            |
|            | プロセス                                            | cms/link_checks/exec               |
|            | ステータス                                           | 完了                                 |

#### (4)ステータスが実行中になります。

画面が切り替わらない場合はキーボード「F5」キーを押下してください。

| Joruri CMS |              |                      | プレビュー   公開画面 |
|------------|--------------|----------------------|--------------|
| CMS        | コンテンツ ディレクトリ | テンプレート サイト           | ユーザー ログ      |
| プロセス -     | ドメイン 辞書 プロセ  | ス 非常時 メッセージ          | 書出ファイル 設定    |
| プロセス       | プロセス詳細 リンクチェ | ック                   |              |
|            | 一覧           |                      |              |
|            | 基本情報         |                      |              |
|            | ID           | 104213               |              |
|            | プロセス名        | リンクチェック              |              |
|            | プロセス         | cms/link_checks/exec |              |
|            | ステータス        | 実行中 8秒後に更新します。       |              |
|            |              |                      |              |

#### (5)プロセスが完了します。

| Joruri CMS |                                                                  | プレビュー   公開画面   秘書広報課 サイト管理者(admin)                      |
|------------|------------------------------------------------------------------|---------------------------------------------------------|
| CMS        | コンテンツ ディレクトリ                                                     | テンプレート サイト ユーザー ログ                                      |
| 7022       | ドメイン 辞書 プロセ                                                      | ス 非常時 メッセージ 書出ファイル 設定                                   |
| プロセス       | プロセス詳細 リンクチェ                                                     | <b>ック</b>                                               |
|            | 一覧 プロセス実行                                                        |                                                         |
|            | 基本情報                                                             |                                                         |
|            | ID                                                               | 104213                                                  |
|            | プロセス名                                                            | リンクチェック                                                 |
|            | プロセス                                                             | cms/link_checks/exec                                    |
| 6          | ステータス                                                            | 完了                                                      |
|            | 実行結果                                                             |                                                         |
|            | 処理数                                                              | 329/329                                                 |
|            | 成功                                                               | 329                                                     |
|            | 失敗                                                               | 0                                                       |
|            | 実行日                                                              |                                                         |
|            | 開始日                                                              | 2022-02-16 14:55:26                                     |
|            | 更新日                                                              | 2022-02-16 14:56:16                                     |
|            | 終了日                                                              | 2022-02-16 14:56:16                                     |
|            | ログ                                                               |                                                         |
|            | 割り込み命令                                                           |                                                         |
|            | ログ                                                               |                                                         |
|            | [2022-02-16 14:55:26] cms/link<br>[2022-02-16 14:56:16] cms/link | _checks/exec start<br>_checks/exec finished (50.64 sec) |

## (6)コンテンツのリンクチェックに結果が一覧で表示されます。

| <b>Joruri</b> CMS                                 |                                      |           | プレビュー   公開画師           | 面   秘書広報課 サイト管理者(adr                                 | nin) | し じょうるり市      | I ログアウト          |
|---------------------------------------------------|--------------------------------------|-----------|------------------------|------------------------------------------------------|------|---------------|------------------|
| CMS -                                             | コンテンツ ディレクトリ                         | テンプレート サー | イト ユーザー ログ             |                                                      |      |               |                  |
| _µ_ト ▲                                            | コンテンツ 検索 リ                           | ンクチェック    |                        |                                                      |      |               |                  |
| コンセプト<br>- ルート<br>エントランスページ<br>総合トップページ<br>よくある質問 | <b>リンクチェック</b><br>キーワード<br><br>25件表示 | <u>(</u>  |                        | ・<br>検索<br>リセット I CSV出力                              | כ    |               |                  |
| 緊急情報                                              | ページタイトル                              | 作成者グループ   | リンクテキスト                | リンクURL                                               | 結果   | ステータス         | 確認日時             |
| 施設マップ<br>問い合わせ<br>フィードバック<br>カレンダー<br>広告バナー       | 外国語への対応                              | 秘書広報課     | For Google Translation | https://support.google.com/translate<br>/?hl=en      | ×    | 404 Not Found | 2022-02-16 14:47 |
|                                                   | 外国語への対応                              | 秘書広報課     | 关于Google翻译             | https://support.google.com/translate<br>/?hl=zh-Hans | ×    | 404 Not Found | 2022-02-16 14:47 |